## 填报"毕业去向填报"系统演示及提交纸版材料说明

首先,先登录个人系统。 建议使用 IE 浏览器。登陆北大就业指导服务中心 https://scc.pku.edu.cn/home.action点击页面右侧"登陆"。

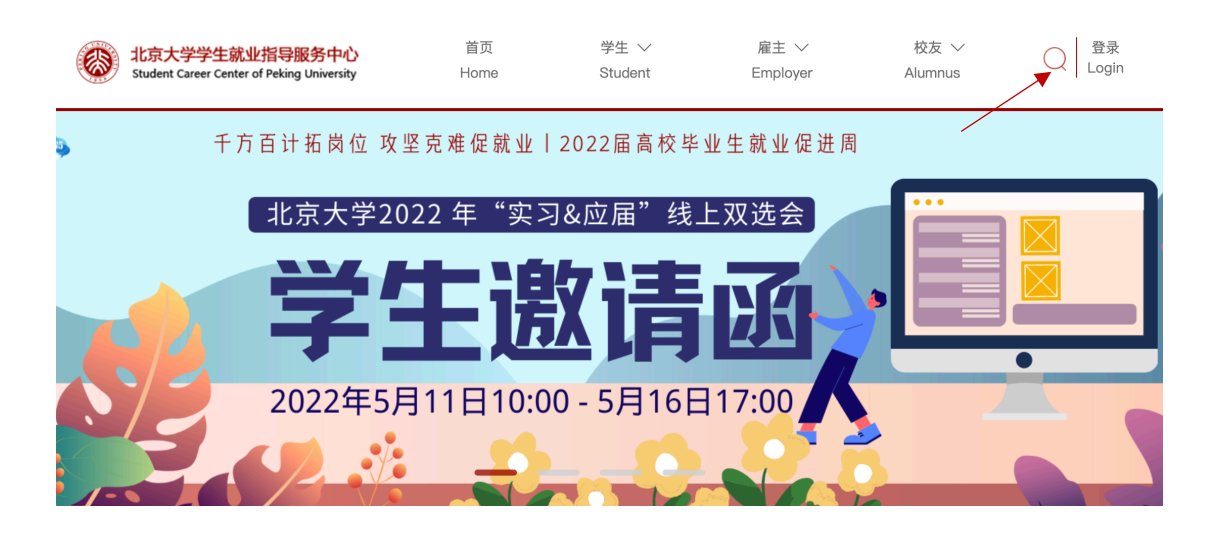

选择"统一认证登陆"(注意,此处请勿不填写个人学号和密码,直接点击"统一认证登陆")

| 北京大学学生就业指导服务中心<br>Student Career Center of Peking University | 若市 学生 ソート                                   | ≥± ∨<br>yer | 校友 ✓    |
|--------------------------------------------------------------|---------------------------------------------|-------------|---------|
|                                                              | 2101220209 1653281216 c2236c3c4098ff7e77e2d | 促进周         |         |
|                                                              | 请输入密码                                       |             | <b></b> |
| 北京大学2                                                        | 请输入验证码                                      | AH          |         |
| Y                                                            | 脊 录                                         |             |         |
|                                                              | 统一认证登录(北大)                                  |             | •       |
| 2022年5                                                       | 用人单位密码找回 用人单位注册 校友注册                        |             |         |
|                                                              | 用人单位密码找回 用人单位注册 校友注册                        | <b>F</b> 2  |         |

进入如下网页,使用北大账号登陆,用户名是本人学号

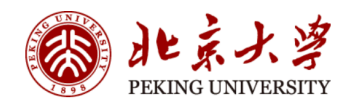

|                                                                                                    | 账号登录         | 扫码登录     |
|----------------------------------------------------------------------------------------------------|--------------|----------|
|                                                                                                    | 学号/职工号/北大邮   | 箱/手机号    |
|                                                                                                    | 密码           | ❸ 忘记密码   |
| A A A A A A A A A A A A A A A A A A A                                                                                                    | □ ℃壮账亏<br>登: | <b>录</b> |
| And the second second s |              |          |

## 在完成"补充个人信息"后,请按照如下说明完成个人毕业去向的申报。

| STUDENT CAREER CENTER , PEKING UNIVERSITY | 求职管理 校友推荐 | 热点招聘 咨询/测评 业务咨询 毕业手续 <b>耶</b>                                                  | 灰 🖂 😑                |
|-------------------------------------------|-----------|--------------------------------------------------------------------------------|----------------------|
|                                           |           |                                                                                | ▲ 个人信息               |
| 最新通知                                      | 更多>>      | 近期宣讲会                                                                          | Ů 退出                 |
| 无通知消息                                     |           |                                                                                |                      |
|                                           |           | 暂无近期                                                                           | 宣讲会                  |
|                                           |           |                                                                                |                      |
| 最新选调生项目                                   | 更多>>      | 近期双选会                                                                          | 更多>>                 |
| 最新选调生项目                                   | 更多>>      | 近期双选会<br>北京大学2022年"实习&应届"线上5<br><sup>举办结束时间:</sup> 2022-05-16 17:00<br>举办地点:在线 | 更多>>><br>双选会<br>简历投递 |

进入后,点击按照顺序点击"毕业手续""毕业去向填报","填报毕业去向"

| ۲ | 北京大学就业指导<br>STUDENT CAREER CENTER, PEP | 服务中心<br>ING UNIVERSITY | 我的求职 求职管: | 哩 校友推荐 | 热点招聘 咨询/测评 | <sup>1</sup> 业务咨询 毕业手续 | t m天 🔽 😑 💶                             |
|---|----------------------------------------|------------------------|-----------|--------|------------|------------------------|----------------------------------------|
|   | 毕业意向调查                                 |                        |           |        |            |                        |                                        |
|   | 毕业意向                                   |                        |           |        |            |                        | 毕业意向调查                                 |
|   | 〇 就业 🛛 国内升学                            | 〇 出国(境)                | 〇其他       |        |            |                        | 就业推荐表申领                                |
|   | 求职意向(建议选择就                             | 业的同学填写)                |           |        |            |                        | 就业协议书申领                                |
|   | 1 是否特长生: 〇 ;                           | E O                    | 否         |        |            |                        | 毕业去向填报                                 |
|   | 2 求职意向区域(可选三项):                        |                        |           |        |            |                        | 毕业去向更改/违约                              |
|   | □ 北京市                                  | □ 天津市                  | □ 河北省     | C      | □ 山西省      |                        |                                        |
|   | □ 内蒙古                                  | □ 辽宁省                  | □ 吉林省     | C      | □ 黑龙江省     |                        | 户档信息修改                                 |
|   | □ 上海市                                  | □ 江苏省                  | □ 浙江省     | C      | □ 安徽省      |                        |                                        |
|   | □ 福建省                                  | □ 江西省                  | □ 山东省     | C      | □ 河南省      |                        | 派遣报到证信息                                |
|   | □ 湖北省                                  | □ 湖南省                  | □ 广东省     | C      | □ 广西       |                        | ************************************** |

| 北京大学就业指导<br>STUDENT CAREER CENTER , PEK | <b>服务中心</b> 我的求职<br>ING UNIVERSITY | 只 求职管理 校友推荐 | 热点招聘 咨询/测评 | <sup>:</sup> 业务咨询 毕 | 业手续聊天 🔽 📑 💶 🛙 |
|-----------------------------------------|------------------------------------|-------------|------------|---------------------|---------------|
| 毕业去向填报                                  |                                    |             | 境          | 报毕业去向               |               |
| 就业形式                                    | 毕业去向                               | 当前状态        | 申请时间       | 操作                  | 毕业意向调查        |
|                                         |                                    |             |            |                     | 就业推荐表申领       |
|                                         | 暂无:                                | 填报记录        |            |                     | 就业协议书申领       |
|                                         |                                    |             |            |                     | 毕业去向填报        |
|                                         |                                    |             |            |                     | 毕业去向更改/违约     |
|                                         |                                    |             |            |                     | 户档信息修改        |
|                                         |                                    |             |            |                     | 派遣报到证信息       |

下面,开始填报个人毕业去向!

进入到下面的页面,按照个人实际情况,选择"就业"或"升学"或"待就业、拟出国(境)或升学", 然后点击页面上出现的"下一步"。

| 6 | 北京大学就业指导服务中心<br>STUDENT CAREER CENTER , PEKING UNIVERSITY | 我的求职 : | 求职管理 校友推荐 热点招聘 | 咨询/测评 业务咨询 毕业手续 聊天 |  |
|---|-----------------------------------------------------------|--------|----------------|--------------------|--|
|   | 0                                                         |        | 2              | 3                  |  |
|   | 选择毕业去向                                                    |        | 填写申请表单         | 完成                 |  |
|   | 就业                                                        |        | 升学             | 待就业、拟出国(境)或升学      |  |
|   |                                                           | )      |                |                    |  |
|   |                                                           |        | ,              |                    |  |
|   |                                                           |        |                |                    |  |
|   |                                                           |        |                |                    |  |

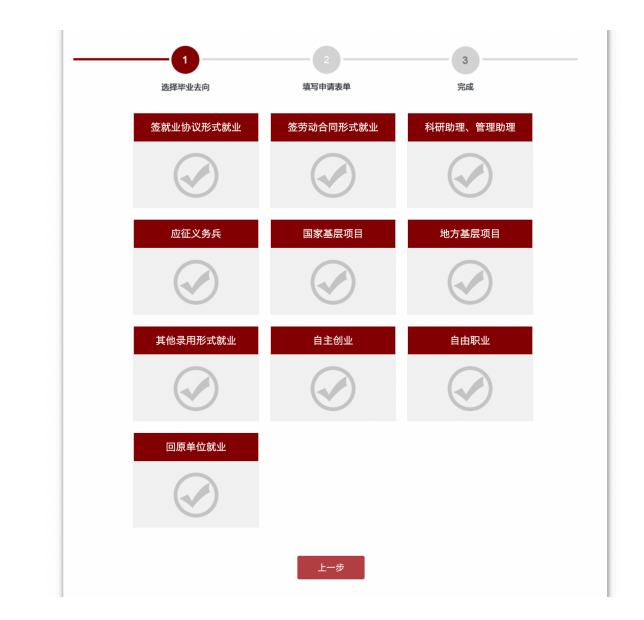

请根据就业情况选择合适的选项,特别提醒:

- 若与用人单位签订就业协议书(三方协议)请选择签订就业协议形式就业,若单位不接受户口及 档案,但需要签约就业协议书也请选择此项进行填报;
- 2. 领取过就业协议书(三方协议)但未签约的同学,请根据用人单位具体签约情况,选择以下选项;
- 3. "其他录用形式就业"包括"签订录用函"及其他非劳动合同形式就业;
- 4. "回原单位就业"仅限于定向就业学生填报。

|       | -1       | 2 3                                              |
|-------|----------|--------------------------------------------------|
|       | 选择毕业去    | 向 填写申请表单 完成                                      |
| 🔊 签劳动 | 合同形式就业   |                                                  |
|       | 报到证签发类别: | く 去就业地报到                                         |
| 个人信息  | * 健康状况:  | コニルの小心(Rg)<br>去代理/托管地报到<br>暫不签发报到证<br>例如: 健康, 良好 |
|       | • 家庭地址:  |                                                  |
|       |          |                                                  |

特别提醒:若落户地点与生源地、就业地均不相同,请选择报到证签发类别中的"去代理/托管地报 到"

## 具体网上填写信息步骤,提交纸板材料步骤信息如下:

请将劳动合同关键页(封面页、本人个人信息页、单位信息和公章页)、用人单位接收函或其他证明材料 (即纸质 offer,需含就业单位公章/人事章/人事负责人签名章,网上公示材料,用人单位使用公司邮箱 向学生发出的录用邀请等,均可)发送至职业发展中心官方邮箱: <u>cdc@gsm.pku.edu.cn</u>。学校及学院将审 核毕业去向,审核通过后毕业离校系统中,"就业中心"一栏中才会显示"已完成"。

注意:请保存后点击提交!

## 附: 以"签劳动合同形式就业"为例毕业去向填报页面

| 选择毕业去向                                                                                                    |                                                                                                    | 填写申请表单                                                           |                                          | 完成                                     |   |
|----------------------------------------------------------------------------------------------------|----------------------------------------------------------------------------------------------------|------------------------------------------------------------------|------------------------------------------|----------------------------------------|---|
| 签劳动合同形式就业                                                                                                    |                                                                                                    |                                                                  |                                          | 14 (A) (B) (C)                         |   |
| * 报到证签发类别:                                                                                                    |                                                                                                    |                                                                  |                                          |                                        | ~ |
| 人信息                                                                                                    |                                                                                                    |                                                                  |                                          |                                        |   |
| * 健康状况:                                                                                                    |                                                                                                    |                                                                  |                                          |                                        |   |
|                                                                                                    | 例如:健康、良好                                                                                                    |                                                                  |                                          |                                        |   |
| * 家庭地址:                                                                                                    |                                                                                                    |                                                                  |                                          |                                        |   |
| * 家庭电话:                                                                                                    |                                                                                                    |                                                                  |                                          |                                        |   |
| 时信息(具体信息请咨询用人单位重                                                                                                    | 发生源地人才中心,或其他                                                                                                    | 档案保管部门)                                                          | ₩/₩ ₩ \$\$ /□ \$\$ \$B                   |                                        |   |
| * 档案转寄单位:                                                                                                    | 具体信息调合间用八年                                                                                                    | 1118(118:18:18/1/3)80354-1030                                    | audaten.                                 |                                        |   |
| * 档案转寄单位联系人:                                                                                                    |                                                                                                    |                                                                  |                                          |                                        |   |
| * 档案转寄单位联系电话:                                                                                                    |                                                                                                    |                                                                  |                                          |                                        |   |
| * 档案转寄地址:                                                                                                    |                                                                                                    |                                                                  |                                          |                                        |   |
| * 档案转寄邮编:                                                                                                    |                                                                                                    |                                                                  |                                          |                                        |   |
|                                                                                                    |                                                                                                    |                                                                  |                                          |                                        |   |
| * 入学时户口是否迁移至学校:                                                                                                    | ○是○否                                                                                                    |                                                                  |                                          |                                        |   |
| * 毕业后户口迁往地址:                                                                                                    |                                                                                                    |                                                                  |                                          |                                        |   |
| 就业单位信息                                                                                                    |                                                                                                    |                                                                  |                                          |                                        |   |
| 前侍你的。                                                                                                    |                                                                                                    |                                                                  |                                          |                                        |   |
| 单位伯称:                                                                                                    |                                                                                                    |                                                                  |                                          |                                        |   |
| * 单位性质:                                                                                                    |                                                                                                    |                                                                  |                                          |                                        | • |
| <ul> <li>単位色析:</li> <li>単位性质:</li> <li>単位组织机构代码:</li> </ul>                                                                                                    | 不知道单位组织机构代码? #                                                                                                    | 法这里查询。                                                           |                                          |                                        |   |
| <ul> <li>単位告析:</li> <li>単位性质:</li> <li>単位提供机场代码:</li> <li>単位東周部门:</li> </ul>                                                                                                    | 不知道单位组织机构代码? #                                                                                                    | 法这里查询。                                                           |                                          |                                        |   |
| <ul> <li>単位性质:</li> <li>単位组织机构代码:</li> <li>単位東尾部门:</li> <li>単位東尾部门:</li> </ul>                                                                                                    | 「<br>不知道单位组织机构代码? #                                                                                                    | 法这里查询,                                                           |                                          |                                        |   |
| <ul> <li>単位性质:</li> <li>単位担尻机构代码:</li> <li>単位東尾部门:</li> <li>単位東尾部门:</li> <li>単位新在地:</li> <li>年薪(万元):</li> </ul>                                                                                                    |                                                                                                    | 法这里意识,                                                           |                                          |                                        |   |
| <ul> <li>単位组织机构代码:</li> <li>単位组织机构代码:</li> <li>単位東尾部门:</li> <li>単位床在地:</li> <li>年薪(万元):</li> <li>単位時点:</li> </ul>                                                                                                    | 不知道单位组织机构代码? # 不知道单位组织机构代码? # ① 先进制造业 ② 金融产业                                                                                                    | (古)这里雪询,<br>(一)新兴农业<br>(一) 国防军工                                  | <ul> <li>航空航天</li> <li>其他</li> </ul>     | <ul> <li>□ 互联网</li> <li>□ 元</li> </ul> |   |
| <ul> <li>単位性质:</li> <li>単位性质:</li> <li>単位現現机构代码:</li> <li>単位東属部门:</li> <li>単位東属部门:</li> <li>単位所在地:</li> <li>年薪(万元):</li> <li>単位時点:</li> <li>単位時点:</li> </ul>                                                                                         | 不知道學位指導机均代码? # 不知道學位指導机均代码? # () () < | (古这里音词),<br>(二) 新兴农业<br>(二) 國防軍工                                 | <ul> <li>○ 航空航天</li> <li>○ 其他</li> </ul> | □ 互联网<br>□ 元                           |   |
| <ul> <li>単位性质:</li> <li>単位组织机构代码:</li> <li>単位泉尾部门:</li> <li>単位泉尾部门:</li> <li>単位所在地:</li> <li>年薪(万元):</li> <li>単位特点:</li> <li>単位行业:</li> <li>工作职位类别:</li> </ul>                                                                                       | 不知道单位组织机构代码? 水 不知道单位组织机构代码? 水 一、先进制造业 一、金融产业                                                                                                    | <ul> <li>(二) (二) (二) (二) (二) (二) (二) (二) (二) (二)</li></ul>       | <ul> <li>○ 航空航天</li> <li>○ 其他</li> </ul> | □ 互联网<br>□ 无                           |   |
| <ul> <li>単位告析:</li> <li>単位性质:</li> <li>単位銀利前代码:</li> <li>単位象局部门:</li> <li>単位象石地:</li> <li>年薪(万元):</li> <li>単位考点:</li> <li>単位考点:</li> <li>工作銀位英剧:</li> <li>芳位名称:</li> </ul>                                                                           | 不知道筆位銀织机构代码? #       不知道筆位銀织机构代码? #       一       一       一       二       二       二       二       二       二       二       二       二       二       二       二       二       二       二       二       二       二                                                                                                    | <ul> <li>(二) 新兴农业</li> <li>(二) 新兴农业</li> <li>(二) 国防军工</li> </ul> | <ul> <li>航空航天</li> <li>其他</li> </ul>     | □互联网<br>□ 无                            |   |
| <ul> <li>単位告称:</li> <li>単位生质:</li> <li>単位使用部门:</li> <li>単位新在地:</li> <li>年薪(万元):</li> <li>単位特点:</li> <li>単位特点:</li> <li>単位特点:</li> <li>単位行业:</li> <li>工作职位类别:</li> <li>炭位名称:</li> <li>単位教系人:</li> </ul>                                               | (二、二、二、二、二、二、二、二、二、二、二、二、二、二、二、二、二、二、二、                                                                                                    | (古这里會词),<br>(二) 新兴农业<br>(二) 國防军工                                 | <ul> <li>航空航天</li> <li>其他</li> </ul>     | □<br>互联网<br>□ 元                        |   |
| <ul> <li>単位4時:</li> <li>単位组织机构代码:</li> <li>単位原属部门:</li> <li>単位原属部门:</li> <li>単位所在地:</li> <li>年薪(万元):</li> <li>単位特点:</li> <li>単位行业:</li> <li>工作即位类别:<br/>两位名称:</li> <li>単位联系人:</li> <li>単位联系电话:</li> </ul>                                            | 不知道单位组织机构代码? #       不知道单位组织机构代码? #       一       一       二       二       二       二       二       金融产业       二                                                                                                    | ★击这里雪询,       ● 新兴农业       ● 國防军工                                | <ul> <li>航空航天</li> <li>其他</li> </ul>     | □<br>互联网<br>□ 元                        |   |
| <ul> <li>単位组织机构代码:</li> <li>单位组织机构代码:</li> <li>单位组织机构代码:</li> <li>单位原属前门:</li> <li>单位所在地:</li> <li>年朝(万元):</li> <li>单位特点:</li> <li>单位传点:</li> <li>单位行业:</li> <li>工代职位类别:</li> <li>房位名称:</li> <li>单位联系人:</li> <li>单位副政编码:</li> <li>单位副政编码:</li> </ul> | (二、二、二、二、二、二、二、二、二、二、二、二、二、二、二、二、二、二、二、                                                                                                    | (品文里香洵)、                                                         | <ul> <li>航空航天</li> <li>冥他</li> </ul>     | □<br>豆联网<br>□ 元                        |   |